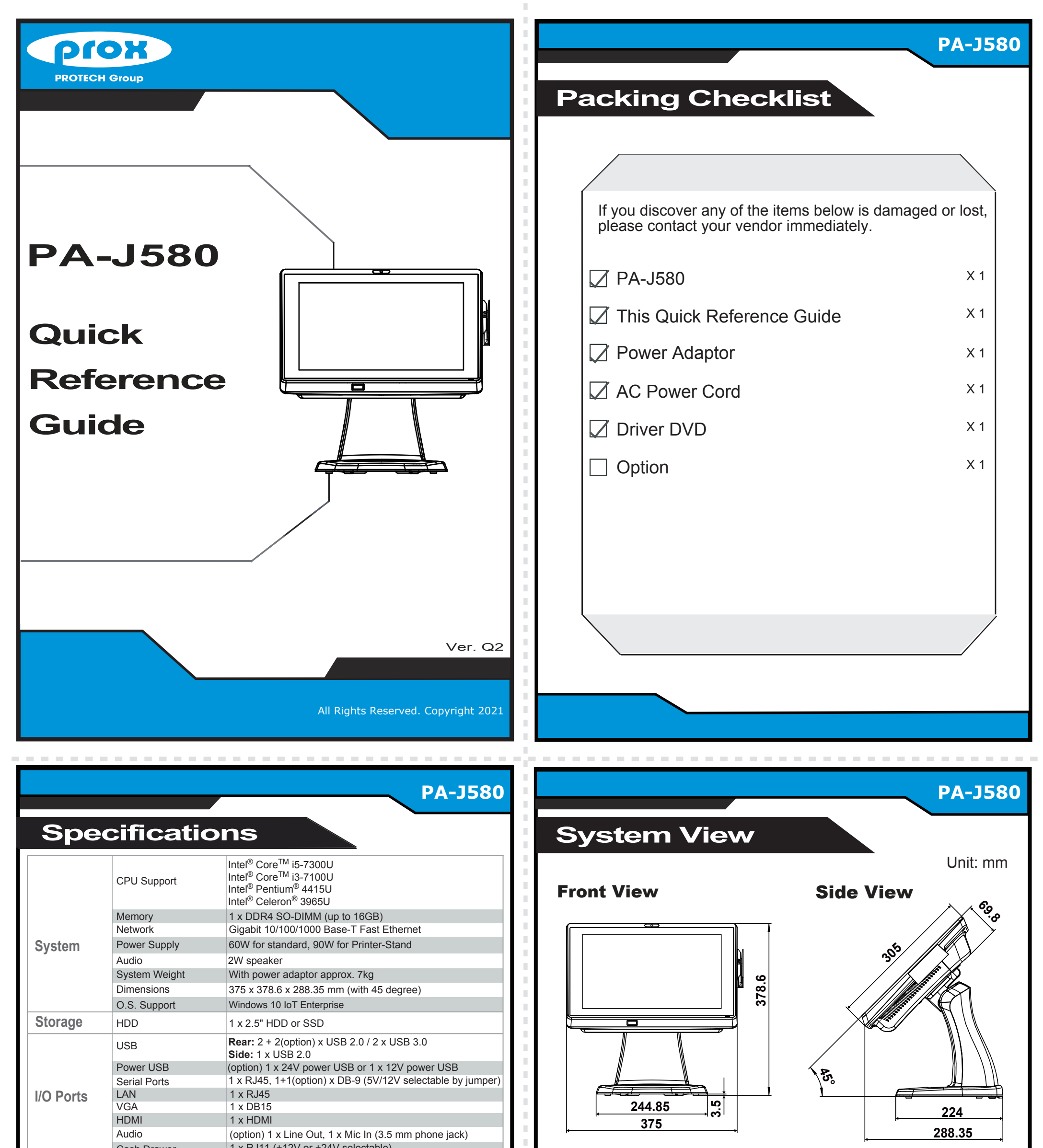

| DC In1 x 4-pin DC power jack / 24V DC inLabel equationCustomer DisplayVFD kit, 20 columns and 2 lines, each column is 5 x 7 dotsMSR & iButtonISO I,II,III; JIS II and support information keyRFIDISO 14443A read/write; ISO18092 read onlyFingerprint8-bit grayscale readerCamera2.0M pixel CMOS camera moduleBarcode Scanner1D: EAN-13, EAN-8, UPC-A, UPC-E, ISSN, ISBN, Codabar,<br>Code 128, Code 93, ITF-6, ITF-14, Interleaved 2 of 5,<br>Industrial 2 of 5, Standard 2 of 5, Matrix 2 of 5, GS1 Databar,<br>Code 39, Code 11DisplayLCD15" TFT LCDBrightness300 cd/m2Max. Resolution1024 x 768TouchscreenBezel-free 5-wire analog resistive or projected capacitiveTilt Angle0~50 degreeEnvironmentEMC & SafetyCE / FCCOperating Temp.Operating Temp20°C ~ 60°C (.4'F ~140'F)Humidity20% ~ 90%                                                                                                    |             | Cash Drawer      | 1 X RJTT (+12V 01 +24V Selectable)                                                                                                    |
|----------------------------------------------------------------------------------------------------|-------------|------------------|----------------------------------------------------------------------------------------------------|
| Add-onsCustomer DisplayVFD kit, 20 columns and 2 lines, each column is 5 x 7 dotsMSR & iButtonISO 1,II,III; JIS II and support information keyRFIDISO14443A read/write; ISO18092 read onlyFingerprint8-bit grayscale readerCamera2.0M pixel CMOS camera moduleBarcode Scanner <b>1D:</b> EAN-13, EAN-6, UPC-A, UPC-E, ISSN, ISBN, Codabar,<br>Code 128, Code 93, ITF-6, ITF-14, Interleaved 2 of 5,<br>Industrial 2 of 5, Standard 2 of 5, Matrix 2 of 5, GS1 Databar,<br>Code 39, Code 11 <b>Display</b> LCD15" TFT LCDBrightness300 cd/m²Max. Resolution1024 x 768TouchscreenBezel-free 5-wire analog resistive or projected capacitiveTilt Angle0~50 degreeInt AngleCE / FCCOperating Temp.0°C ~ 35°C (32'F ~95°F)Storage Temp20°C ~ 60°C (-4'F ~ 140°F)Humidity20% ~ 90%                                                                                                    |             | DC In            | 1 x 4-pin DC power jack / 24V DC in                                                                                                    |
| Add-onsMSR & iButtonISO I,II,III; JIS II and support information keyRFIDISO 14443A read/write; ISO 18092 read onlyFingerprint8-bit grayscale readerCamera2.0M pixel CMOS camera moduleBarcode Scanner1D: EAN-13, EAN-8, UPC-A, UPC-E, ISSN, ISBN, Codabar,<br>Code 128, Code 93, ITF-6, ITF-14, Interleaved 2 of 5,<br>Industrial 2 of 5, Standard 2 of 5, Matrix 2 of 5, GS1 Databar,<br>Code 39, Code 11DisplayLCD15" TFT LCDBrightness300 cd/m²Max. Resolution1024 x 768TouchscreenBezel-free 5-wire analog resistive or projected capacitiveTilt Angle0~50 degreeEnvironmentEMC & SafetyCE / FCCOperating Temp.O'C ~ 35°C (32°F ~95°F)Storage Temp20°C ~ 60°C (-4°F ~ 140°F)Humidity20% ~ 90%                                                                                                    | Add-ons     | Customer Display | VFD kit, 20 columns and 2 lines, each column is 5 x 7 dots                                                                                                    |
| Add-onsRFIDISO14443A read/write; ISO18092 read onlyFingerprint8-bit grayscale readerCamera2.0M pixel CMOS camera moduleBarcode Scanner1D: EAN-13, EAN-8, UPC-A, UPC-E, ISSN, ISBN, Codabar,<br>Code 128, Code 93, ITF-6, ITF-14, Interleaved 2 of 5,<br>Industrial 2 of 5, Standard 2 of 5, Matrix 2 of 5, GS1 Databar,<br>Code 39, Code 11DisplayLCD15" TFT LCDBrightness300 cd/m²Max. Resolution1024 x 768TouchscreenBezel-free 5-wire analog resistive or projected capacitiveTilt Angle0~50 degreeEnvironmentEMC & SafetyCE / FCCOperating Temp.O°C ~ 35°C (32°F ~95°F)Storage Temp20°C ~ 60°C (-4°F ~ 140°F)Humidity20% ~ 90%                                                                                                    |             | MSR & iButton    | ISO I,II,III; JIS II and support information key                                                                                                    |
| Add-onsFingerprint8-bit grayscale readerCamera2.0M pixel CMOS camera moduleID: EAN-13, EAN-8, UPC-A, UPC-E, ISSN, ISBN, Codabar,<br>Code 128, Code 93, ITF-6, ITF-14, Interleaved 2 of 5,<br>Industrial 2 of 5, Standard 2 of 5, Matrix 2 of 5, GS1 Databar,<br>Code 39, Code 11DisplayLCD15" TFT LCDBrightness300 cd/m²Max. Resolution1024 x 768TouchscreenBezel-free 5-wire analog resistive or projected capacitiveTilt Angle0~50 degreePhysical CC20°C ~ 35°C (32°F ~95°F)Storage Temp20°C ~ 60°C (-4°F ~ 140°F)Humidity20% ~ 90%                                                                                                    |             | RFID             | ISO14443A read/write; ISO18092 read only                                                                                                    |
| Camera2.0M pixel CMOS camera moduleImage: Barcode ScannerImage: Barcode Scanner <td< td=""><td>Fingerprint</td><td>8-bit grayscale reader</td></td<> |             | Fingerprint      | 8-bit grayscale reader                                                                                                    |
| ID: EAN-13, EAN-8, UPC-A, UPC-E, ISSN, ISBN, Codabar,<br>Code 128, Code 93, ITF-6, ITF-14, Interleaved 2 of 5,<br>Industrial 2 of 5, Standard 2 of 5, Matrix 2 of 5, GS1 Databar,<br>Code 39, Code 11DisplayLCD15" TFT LCDBrightness300 cd/m²Max. Resolution1024 x 768TouchscreenBezel-free 5-wire analog resistive or projected capacitiveTilt Angle0~50 degreeEnvironmentEMC & SafetyCC / FCCOperating Temp.Storage Temp20°C ~ 60°C (-4°F ~140°F)Humidity20% ~ 90%                                                                                                    |             | Camera           | 2.0M pixel CMOS camera module                                                                                                    |
| LCD15" TFT LCDBrightness300 cd/m²Max. Resolution1024 x 768TouchscreenBezel-free 5-wire analog resistive or projected capacitiveTilt Angle0~50 degreePervironmentEMC & SafetyCE / FCCOperating Temp.O'C ~ 35°C (32°F ~95°F)Storage Temp20°C ~ 60°C (-4°F ~ 140°F)Humidity20% ~ 90%                                                                                                    |             | Barcode Scanner  | <ul> <li>1D: EAN-13, EAN-8, UPC-A, UPC-E, ISSN, ISBN, Codabar,<br/>Code 128, Code 93, ITF-6, ITF-14, Interleaved 2 of 5,<br/>Industrial 2 of 5, Standard 2 of 5, Matrix 2 of 5, GS1 Databar,<br/>Code 39, Code 11</li> <li>2D: PDF417, QR Code, Micro QR, Data Matrix</li> </ul> |
| Brightness         300 cd/m²           Max. Resolution         1024 x 768           Touchscreen         Bezel-free 5-wire analog resistive or projected capacitive           Tilt Angle         0~50 degree           Environment         EMC & Safety         CE / FCC           Operating Temp.         0°C ~ 35°C (32°F ~95°F)           Storage Temp.         -20°C ~ 60°C (-4°F ~140°F)           Humidity         20% ~ 90%                                                                                                    | Display     | LCD              | 15" TFT LCD                                                                                                    |
| Display       Max. Resolution       1024 x 768         Touchscreen       Bezel-free 5-wire analog resistive or projected capacitive         Tilt Angle       0~50 degree         Environment       EMC & Safety       CE / FCC         Operating Temp.       0°C ~ 35°C (32°F ~95°F)         Storage Temp.       -20°C ~ 60°C (-4°F ~140°F)         Humidity       20% ~ 90%                                                                                                    |             | Brightness       | 300 cd/m <sup>2</sup>                                                                                                    |
| Touchscreen         Bezel-free 5-wire analog resistive or projected capacitive           Tilt Angle         0~50 degree           Environment         EMC & Safety         CE / FCC           Operating Temp.         0°C ~ 35°C (32°F ~95°F)           Storage Temp.         -20°C ~ 60°C (-4°F ~140°F)           Humidity         20% ~ 90%                                                                                                    |             | Max. Resolution  | 1024 x 768                                                                                                    |
| Tilt Angle         0~50 degree           EMC & Safety         CE / FCC           Operating Temp.         0°C ~ 35°C (32°F ~95°F)           Storage Temp.         -20°C ~ 60°C (-4°F ~140°F)           Humidity         20% ~ 90%                                                                                                    |             | Touchscreen      | Bezel-free 5-wire analog resistive or projected capacitive                                                                                                    |
| Environment         EMC & Safety         CE / FCC           Operating Temp.         0°C ~ 35°C (32°F ~95°F)           Storage Temp.         -20°C ~ 60°C (-4°F ~140°F)           Humidity         20% ~ 90%                                                                                                    |             | Tilt Angle       | 0~50 degree                                                                                                    |
| Operating Temp.         0°C ~ 35°C (32°F ~95°F)           Storage Temp.         -20°C ~ 60°C (-4°F ~140°F)           Humidity         20% ~ 90%                                                                                                    | Environment | EMC & Safety     | CE / FCC                                                                                                    |
| Environment         Storage Temp.         -20°C ~ 60°C (-4°F ~140°F)           Humidity         20% ~ 90%                                                                                                    |             | Operating Temp.  | 0°C ~ 35°C (32°F ~95°F)                                                                                                    |
| Humidity 20% ~ 90%                                                                                                    |             | Storage Temp.    | -20°C ~ 60°C (-4°F ~140°F)                                                                                                    |
|                                                                                                    |             | Humidity         | 20% ~ 90%                                                                                                    |

#### Rear I/O

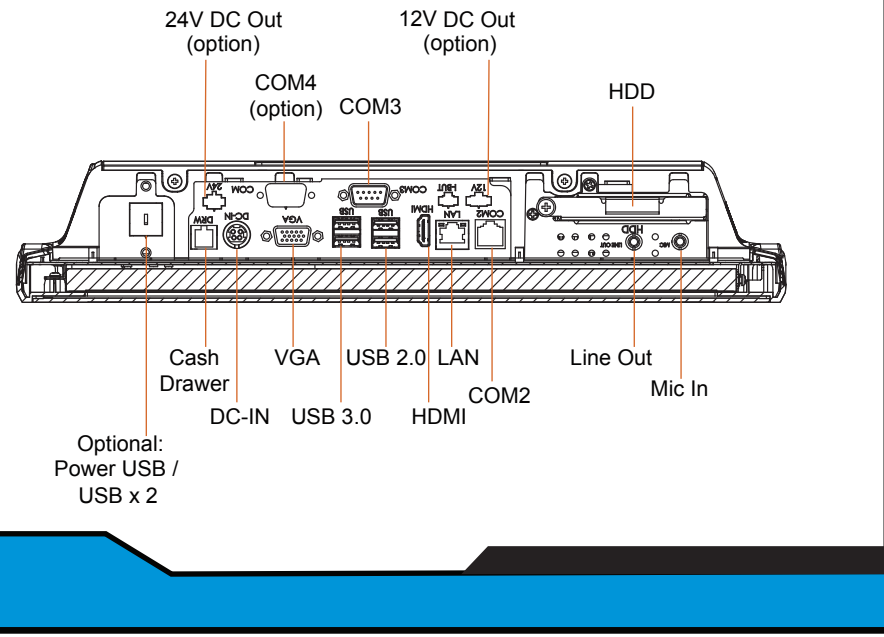

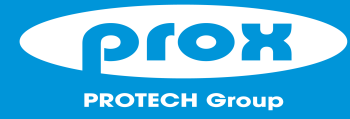

# **PA-J580**

## High Performance 15" Fanless Slim POS Terminal

### **Easy Maintenance**

### HDD Maintenance

**Step 1:** Follow the red arrow to rotate and remove I/O cover.

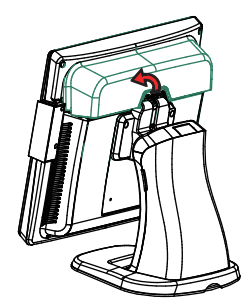

Step 3: Follow the red arrow to pull out HDD Tray.

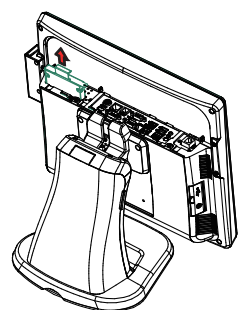

Step 2: Follow the red arrow to remove the screw.

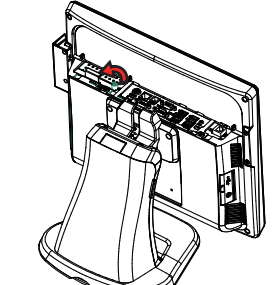

Step 4: Unassemble the HDD fixing screw and remove the HDD tray.

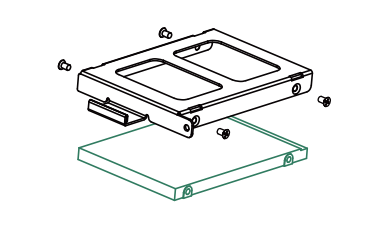

### Arrangement of the Cable

Step 1: Press on the lower part of Stand rear cover from both sides as shown:

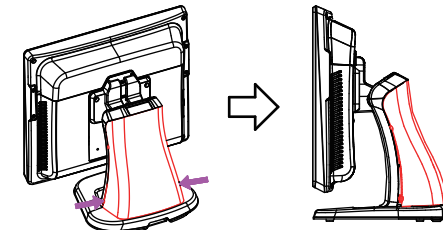

The lower part of the Stand opens slightly.

Step 3: Rotate to remove the cable cover, and then wire the power adaptor cable from the bottom into Stand.

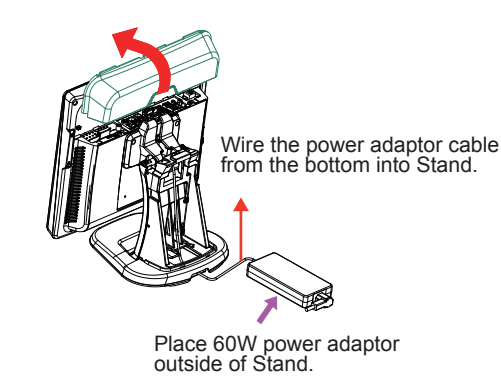

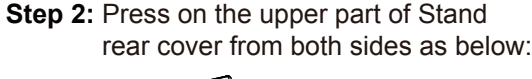

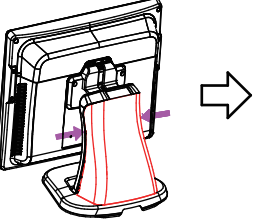

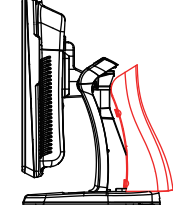

The Stand rear cover is set apart from the system.

Step 4: Wire the power adaptor cable through the wire hole of Stand and plug the power adaptor connector into DC-IN port to complete.

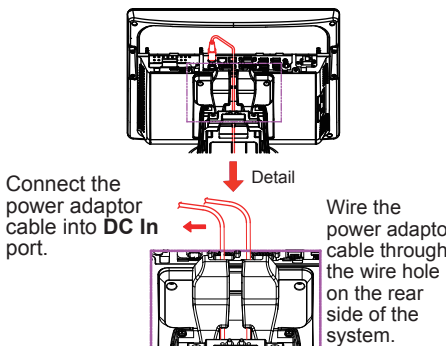

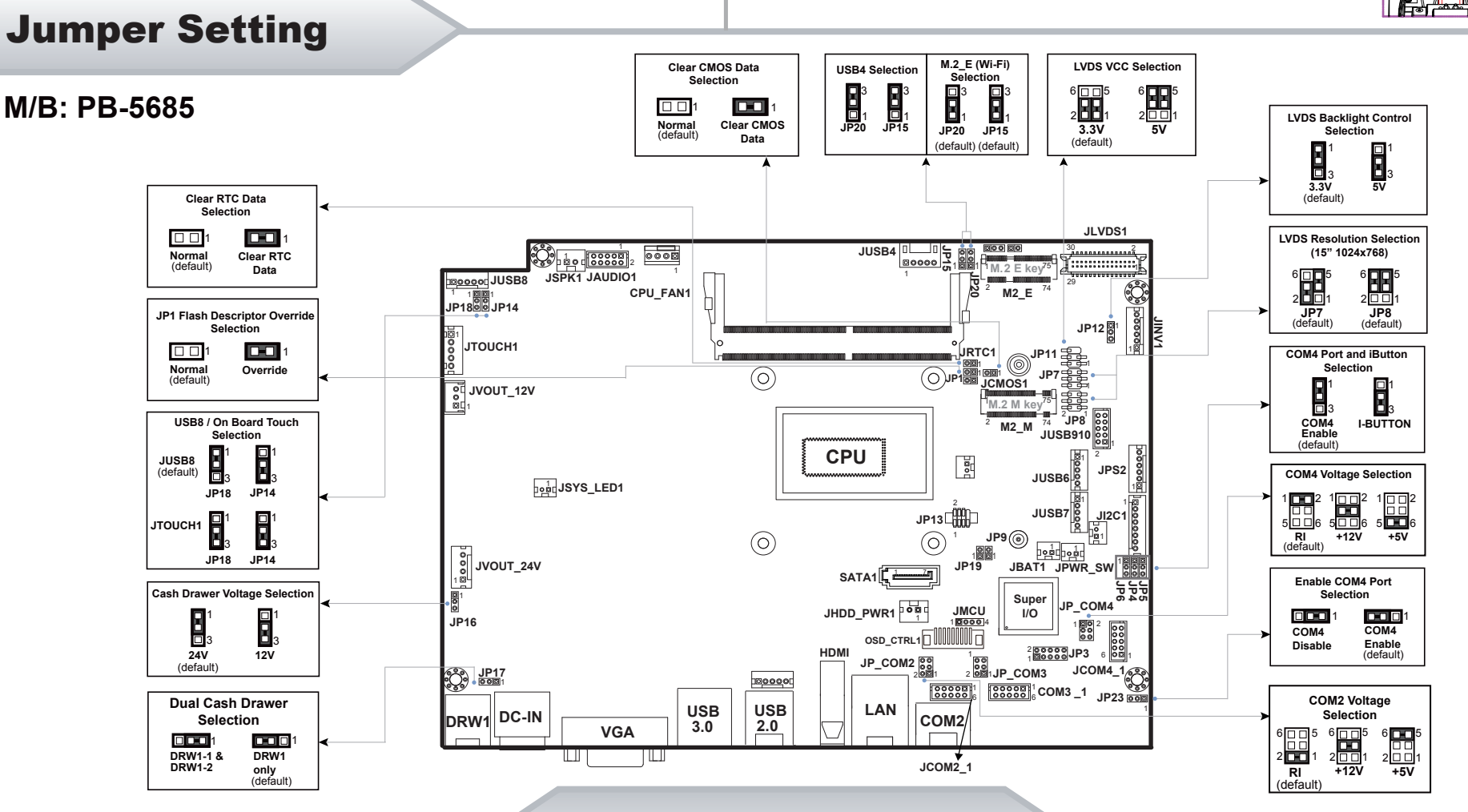

### **Safety Precaution**

ages are reminders for safety on how to protect your systems from damages and extend a long life of the syster

#### 1. Check the Cable Voltage

Make sure the range of operating voltage between AC 100V ~ 240V. Otherwise, the system could be damaged.
 Environmental Conditions

- Place your PA-J580 on a sturdy, level surface. Be sure to allow enough space to have easy access around the system
- · Avoid extremely hot or cold place to install the system.
- Avoid exposure to sunlight for a long period of time or in an airtight space.
- Avoid the system from any heating device or using it outdoors in a cold winter day.
  Bear in mind that the operating ambient temperature is from 0 ~ 35°C (32 ~ 95°F).
- · Avoid moving the system rapidly from a hot place to a cold place and vice versa because condensation may come from inside of the system. Place PA-J580 in strong vibration(s) may cause hard disk failure
- Don't place the system close to any radio active device in case of signal interference.

#### 3. Handling

If the system isn't fully in DOS mode, adjust BIOS setting as the instruction: Advanced Chipset Feature => Boot display => choose "LFP".

- · Avoid putting heavy objects on top of the system
- Don't turn the system upside down. This may cause the hard drive to malfunction
- Don't allow foreign objects to fall into this product.
- If water or other liquid spills into this product, unplug the power cord immediately

#### 4. Good Care

- When the outside of the case is stained, remove the stain with a neutral washing agent with a cloth.
- Never use strong agents such as benzene and thinner to clean the system.
- · If heavy stains are present, moisten a cloth with diluted neutral washing agent or with alcohol and then wipe thoroughly with a dry cloth.
- If dust has been accumulated on the outside, remove it by using a special made vacuum cleaner for computers.
   Don't contact the surface of capacitive touch before entering your operation system, or capacitive touch may have problems for electrostatics interface.
- · Don't exchange the M/B battery by yourself or serious damage may incur.

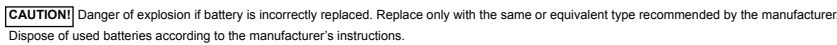

WARNING! Some internal parts of the system may have high electrical voltage. And therefore we strongly recommend that qualified engineers can open and disassemble the system. The LCD and Touchscreen are easily breakable, please handle them with extra care.

All Rights Reserved. Copyright 2021

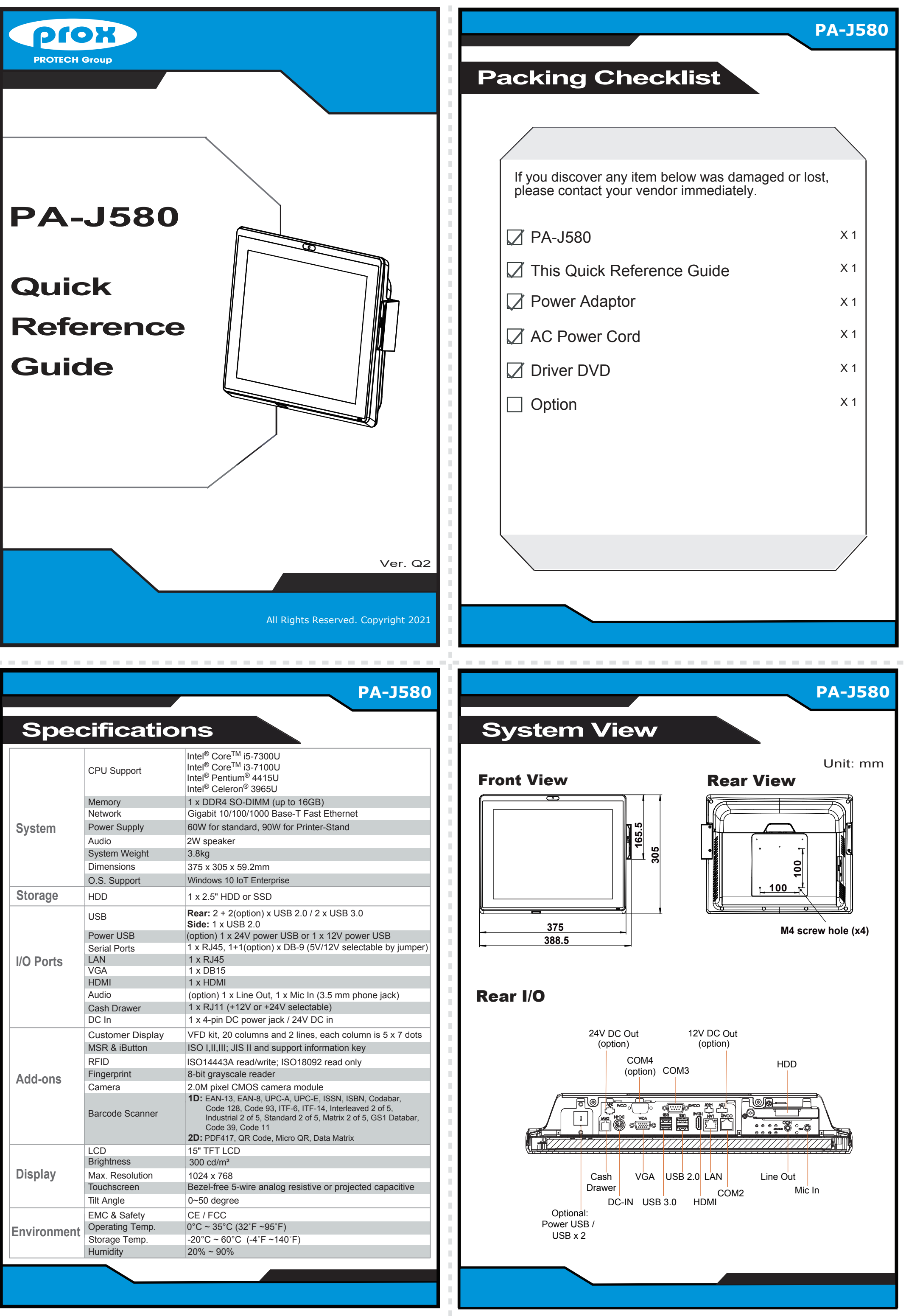

| k 7 dots             |
|----------------------|
|                      |
|                      |
|                      |
|                      |
| ar,<br>,<br>)atabar, |
|                      |
|                      |
|                      |
| acitive              |
|                      |
|                      |
|                      |
|                      |
|                      |
|                      |

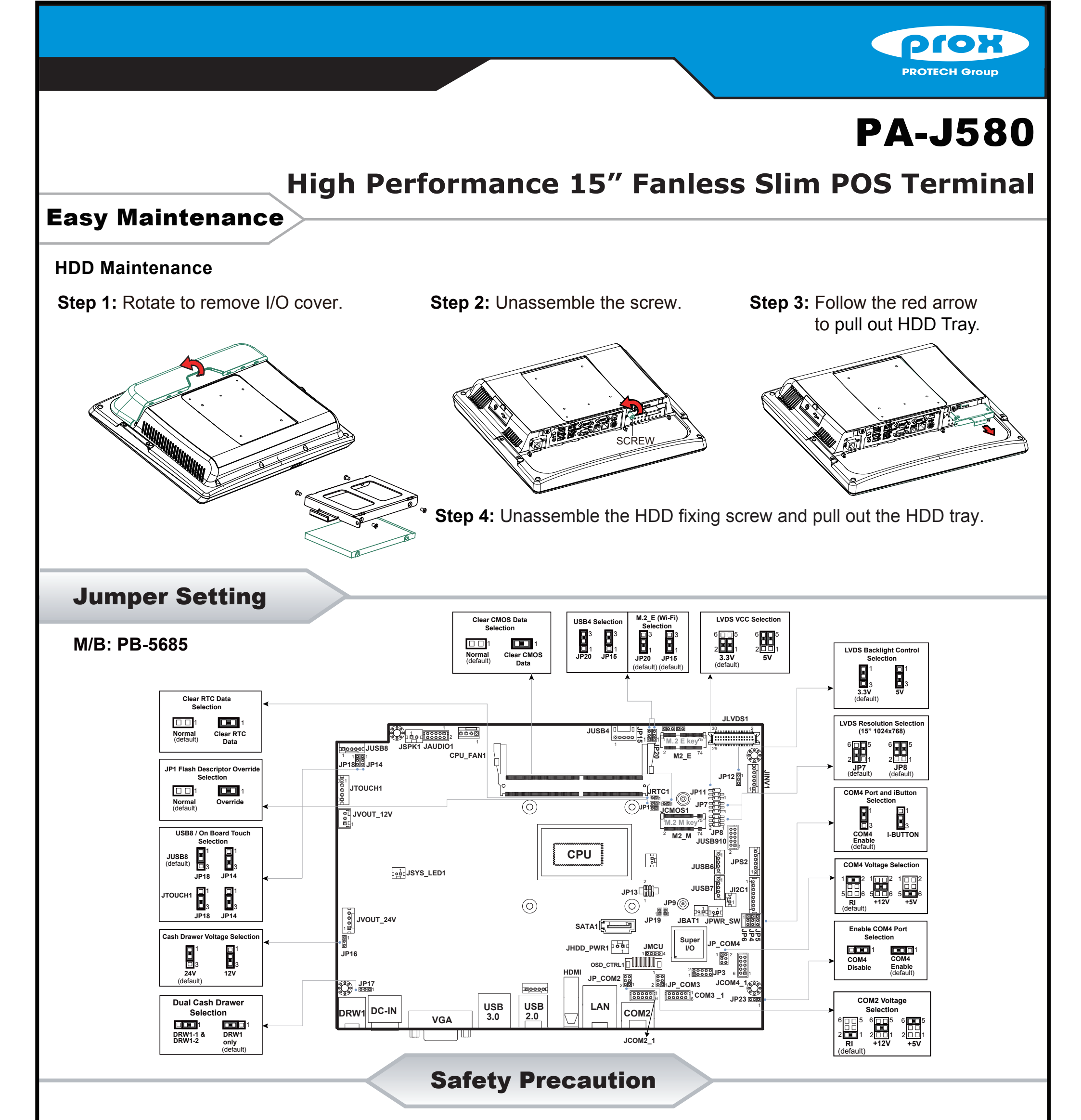

- The following messages are reminders for safety on how to protect your systems from damages and to extend a long life of the system.
- 1. Check the Cable Voltage
- Make sure the range of operating voltage between AC 100V ~ 240V. Otherwise, the system could be damaged.
- 2. Environmental Conditions
- Place your PA-J580 on a sturdy, level surface. Be sure to allow enough space to have easy access around the system.
- · Avoid extremely hot or cold place to install the system.
- · Avoid exposure to sunlight for a long period of time or in an airtight space.
- Avoid the system from any heating device or using it outdoors in a cold winter day.
- Bear in mind that the operating ambient temperature is from 0 ~ 35  $^{\circ}\text{C}$  (32 ~ 95  $^{\circ}\text{F}$ ).
- Avoid moving the system rapidly from a hot place to a cold place and vice versa because condensation may come from inside of the system.
- Place PA-J580 in strong vibration(s) may cause hard disk failure.
- Don't place the system close to any radio active device in case of signal interference.
- 3. Handling
- If the system isn't fully in DOS mode, adjust BIOS setting as the instruction: Advanced Chipset Feature => Boot display => choose "LFP".

- Avoid putting heavy objects on top of the system.
- Don't turn the system upside down. This may cause the hard drive to malfunction.
- Don't allow foreign objects to fall into this product.
- · If water or other liquid spills into this product, unplug the power cord immediately.

#### 4. Good Care

- When the outside of the case is stained, remove the stain with a neutral washing agent with a cloth.
- · Never use strong agents such as benzene and thinner to clean the system.
- If heavy stains are present, moisten a cloth with diluted neutral washing agent or with alcohol and then wipe thoroughly with a dry cloth.
- If dust has been accumulated on the outside, remove it by using a special made vacuum cleaner for computers.
- Don't contact the surface of capacitive touch before entering your operation system, or capacitive touch may have problems for electrostatics interface.
- Don't exchange the M/B battery by yourself or serious damage may incur.

**CAUTION!** Danger of explosion if battery is incorrectly replaced. Replace only with the same or equivalent type recommended by the manufacturer. Dispose of used batteries according to the manufacturer's instructions.

**WARNING!** Some internal parts of the system may have high electrical voltage. And therefore we strongly recommend that qualified engineers can open and disassemble the system. The LCD and Touchscreen are easily breakable, please handle them with extra care.

All Rights Reserved. Copyright 2021